# <u>【学生証アプリ】新機能追加に伴う変更点について</u>

### ■システムリリース概要

学生証アプリに、会員証アプリの新機能が追加されます。また、ダブルスクールの学生にも対応が可能となります。 上記の新機能追加に伴い、学生証アプリと会員証アプリを包括したアプリとなります。※アプリ名:MyiD(マイディ)

### ■変更内容と影響範囲 ※変更内容における詳細は「変更内容の詳細」を参照してください。

|                               |                  |                | 影響          | 有無          |                  |                         |
|-------------------------------|------------------|----------------|-------------|-------------|------------------|-------------------------|
| 変更内容                          | 変更前              | 変更後            | 管理者<br>(学校) | 利用者<br>(学生) | 影響範囲             | 備考                      |
| ①アプリ名の変更                      | 学生証アプリ<br>(がプリ!) | MyiD<br>(マイディ) | なし          | あり          | ホーム画面のアイコン名変更    |                         |
| ②アイコンの変更                      |                  |                | なし          | あり          | 2/1以降、アプリの更新が必要  |                         |
| ③利用開始の際のパスワード通知<br>SMS通知機能を追加 | メール通知            | SMS通知          | あり          | あり          | 利用開始時の申請方法に影響    | ・セキュリティ向上<br>・スムーズな利用開始 |
| ④管理画面のログインURLが変更              | <b>※1</b>        | <b>※ 2</b>     | あり          | なし          | ショートカット、お気に入りの変更 | サクラシステム利用している<br>場合は、不要 |

**%1** <u>https://boshu.sacla.top/</u>

**X2** <u>https://myid-app.net/app/#/login</u>

## <u>変更内容の詳細</u>

<mark>変更内容:①アプリ名の変更</mark> 影響範囲:ホーム画面のアイコン名が変更となります。

変更内容:②アイコンの変更

影響範囲:2/1以降、アプリの更新が必要となります。

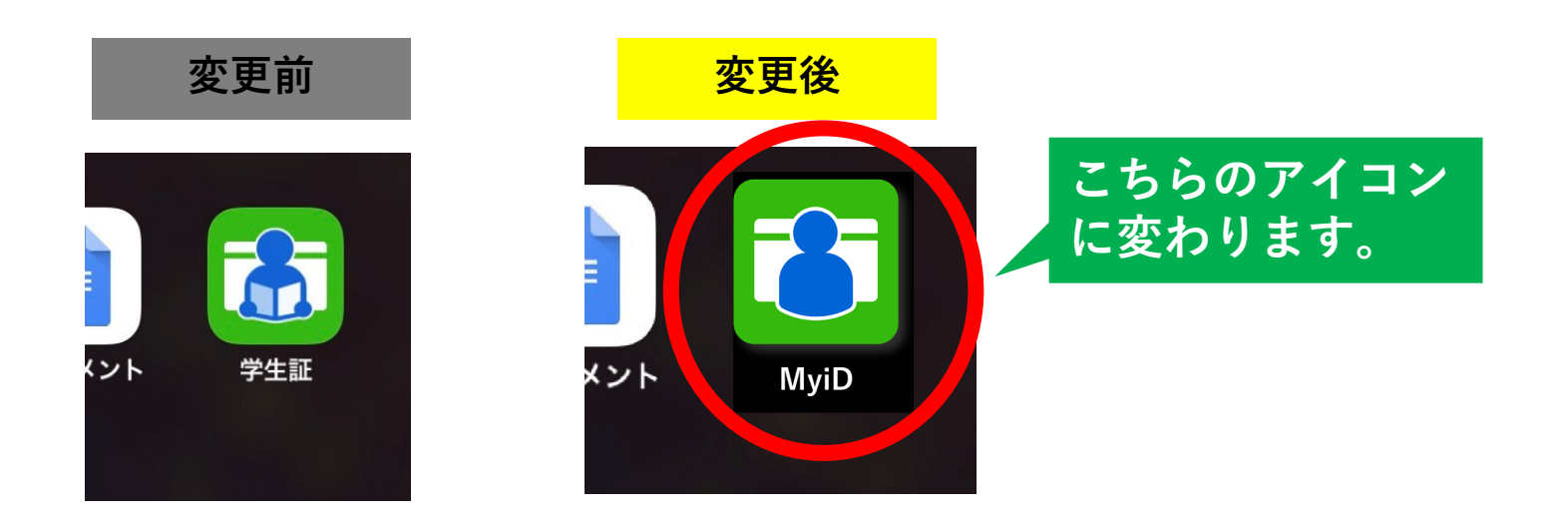

※アプリ更新の際の自動アップデートをONにしている場合、変更後のアイコンに更新されます。 自動アップデートをOFFにしている場合、手動でアプリの更新を行っていただく必要がございます。

## 変更内容の詳細

変更内容:③SMS認証による本人確認が可能になりました。 影響範囲:学生証利用開始時に影響 SMS認証とは 本人確認のため携帯電話のSMS(ショートメッセージ サービス)を利用した認証機能です。

管理者は、本人確認方法として従来の「パスワード発行」か新機能「SMS認証」のどちらかを選ぶことができます。 ※SMSが学生に届かなかった場合等でも、従来通りのパスワード発行処理を行うことが可能です。

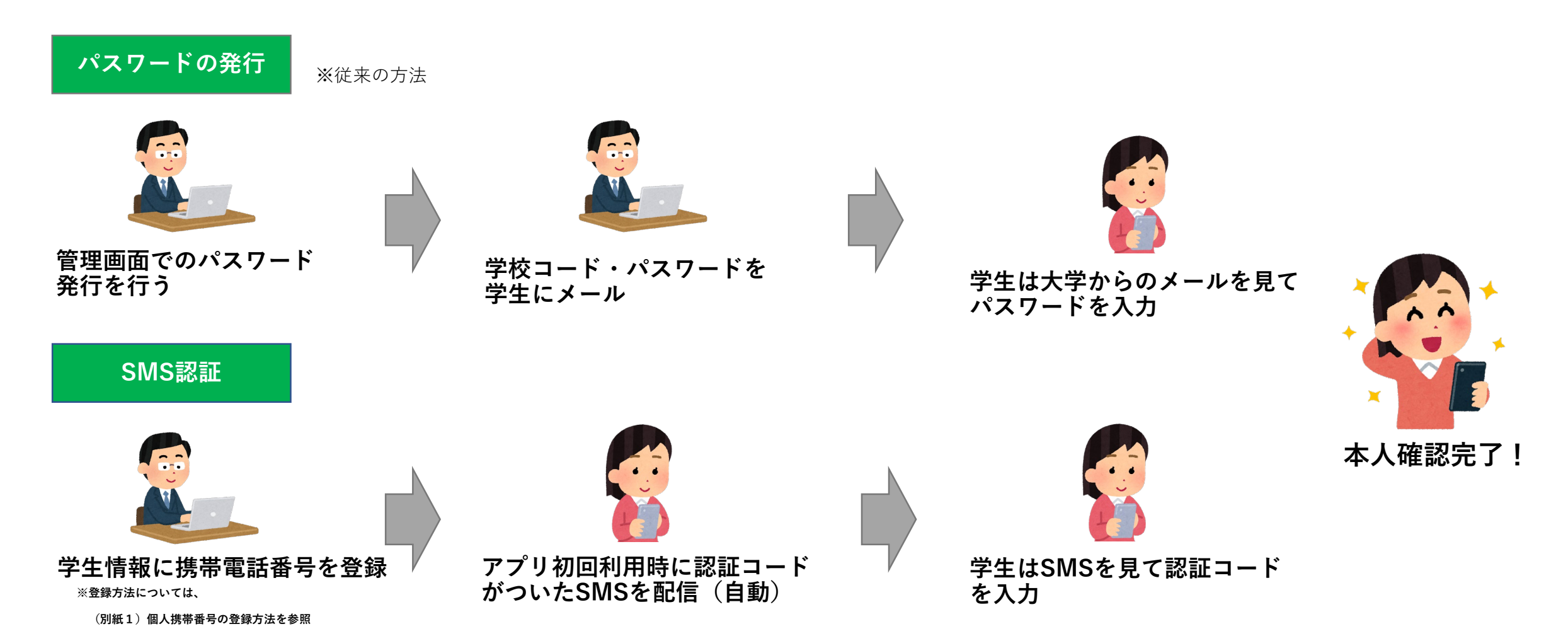

## <u>SMS認証について</u>

影響範囲:学生証利用開始時に携帯電話番号の入力・SMS認証コードの入力が必要です

※従来通りのパスワードによる申請方法もお使いいただけます。

<u>・利用者(学生側)</u>

#### 利用開始手順が変更

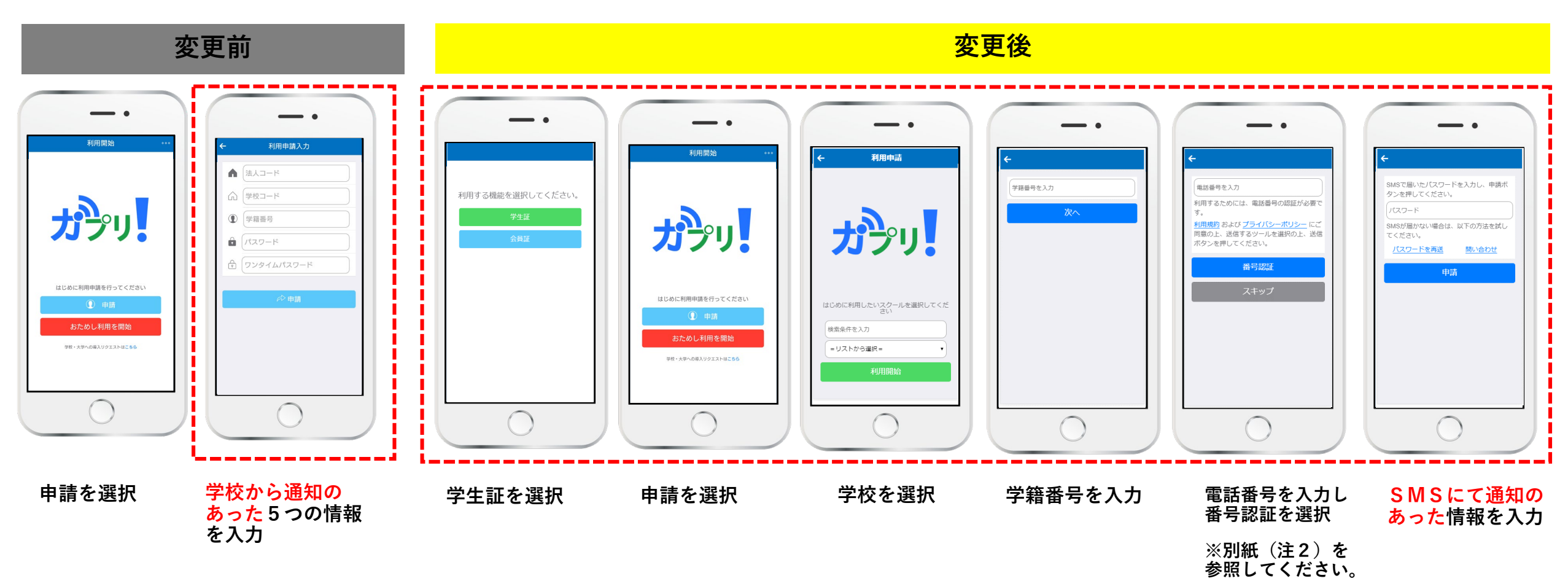

# <u>変更内容の詳細</u>

<mark>変更内容:④管理画面のログインURLが変更</mark> 影響範囲:ショートカット、お気に入りの変更

#### 変更前

# https://boshu.sacla.top/

| サクラ School | Assistant Cloud |
|------------|-----------------|
| ユーザ I D    |                 |
| パスワード      |                 |
| ●□グイン      |                 |

### 変更後

# https://myid-app.net/app/#/login

| MyiD   |   |
|--------|---|
| ログインID | £ |
| パスワード  | • |
| ログイン   |   |

### <u>(別紙1) 個人携帯番号の登録方法</u>

SMS認証を利用する前に、必ず「個人携帯番号」が登録してください。 SMSが届かない場合は「個人携帯番号」が登録されていることを確認してください。

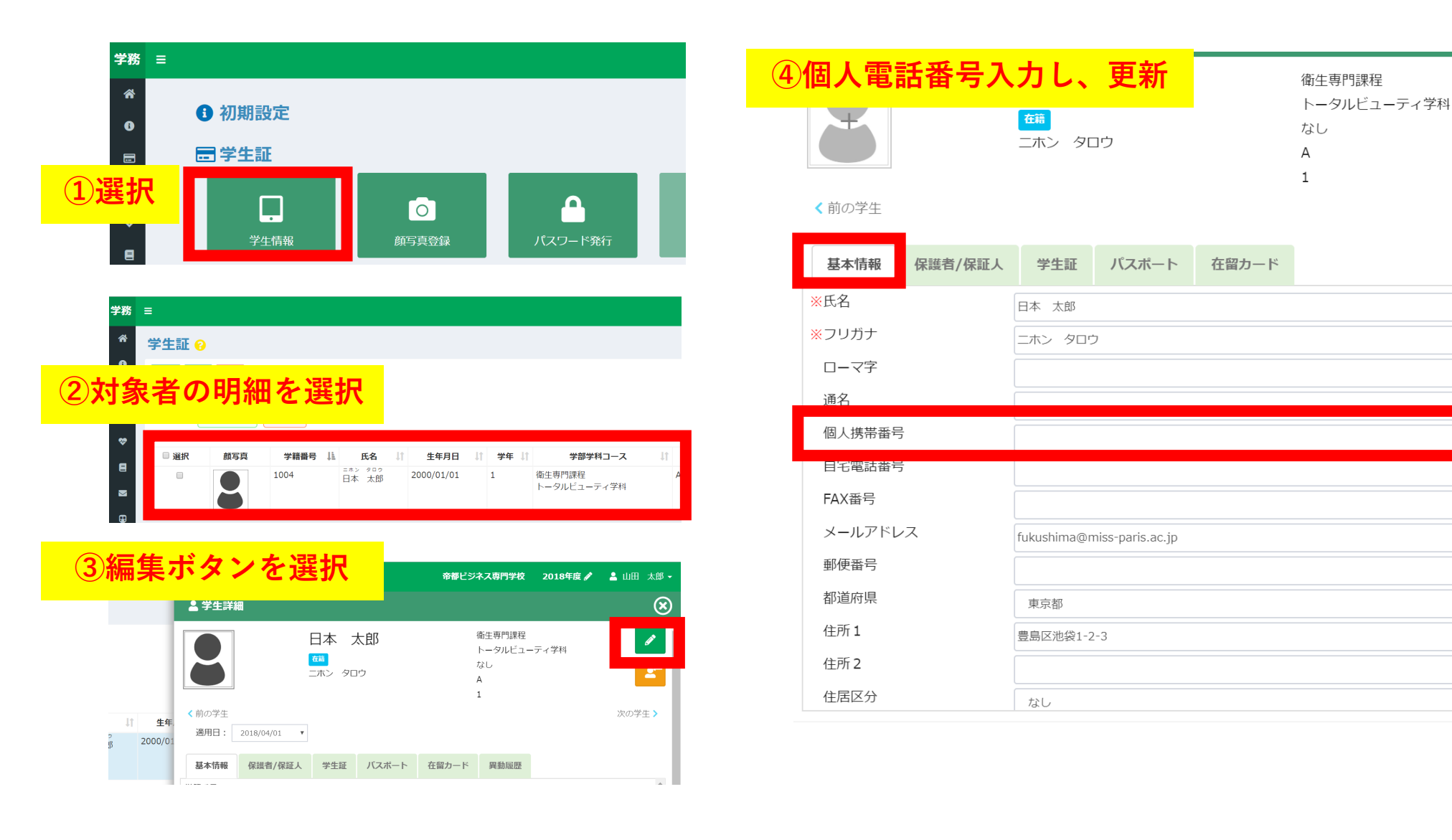

•

次の学生 >

**v v** 

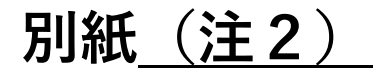

①番号認証ボタン:SMS認証に使用(番号認証ボタン選択後に、SMSが届きます。)
②スキップボタン:電話番号がない等の理由から、管理者(学校側で)パスワードを発行処理を行った場合に使用

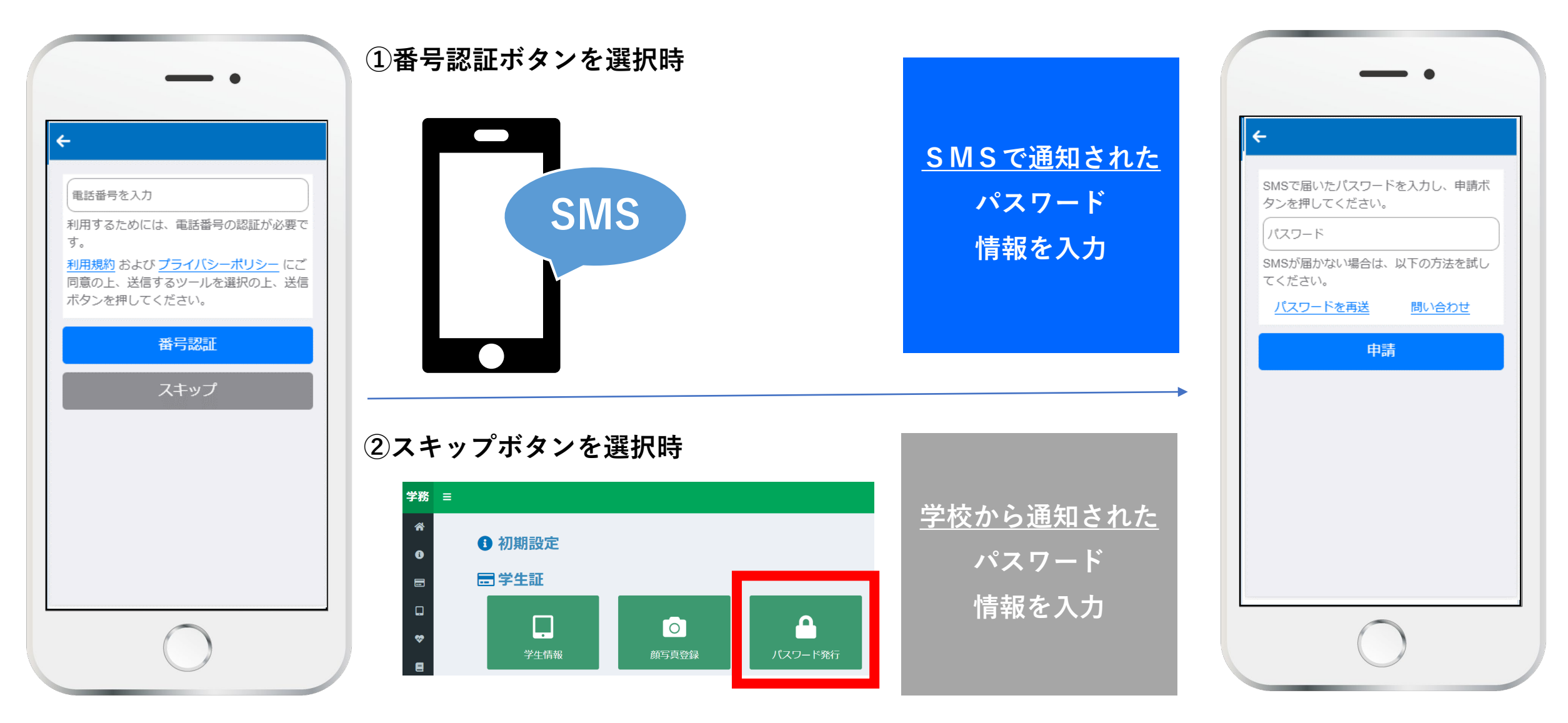